Guida all'installazione di SIM/eSIM per Windows

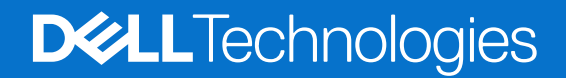

#### Messaggi di N.B., Attenzione e Avvertenza

(i) N.B.: un messaggio N.B. (Nota Bene) indica informazioni importanti che contribuiscono a migliorare l'utilizzo del prodotto.

ATTENZIONE: un messaggio di ATTENZIONE evidenzia la possibilità che si verifichi un danno all'hardware o una perdita di dati ed indica come evitare il problema.

AVVERTENZA: un messaggio di AVVERTENZA evidenzia un potenziale rischio di danni alla proprietà, lesioni personali o morte.

© 2021-2025 Dell Inc. o sue affiliate. Tutti i diritti riservati. Dell Technologies, Dell e altri marchi registrati sono marchi di Dell Inc. o di sue società controllate. Altri marchi possono essere marchi dei rispettivi proprietari.

# Sommario

| Capitolo 1: Installare la scheda SIM e connettersi al servizio di rete cellulare           | . 4 |
|--------------------------------------------------------------------------------------------|-----|
| Installare la scheda SIM                                                                   | 4   |
| Connettersi per la prima volta a una rete dati cellulare                                   | 4   |
| Capitolo 2: Connessione al servizio di rete cellulare con eSIM                             | . 5 |
| Configurare eSIM                                                                           | 5   |
| Capitolo 3: Attivazione o assistenza                                                       | .6  |
| Capitolo 4: Risoluzione dei problemi di connettività tramite le impostazioni dei cellulari | . 7 |
| Capitolo 5: Installare i driver                                                            | . 8 |
| Capitolo 6: Come ottenere assistenza e contattare Dell                                     | .9  |

# Installare la scheda SIM e connettersi al servizio di rete cellulare

- AVVERTENZA: Prima di eseguire le procedure descritte in questa sezione, leggere le informazioni sulla sicurezza accluse al sistema.
- ATTENZIONE: Non installare o rimuovere la scheda SIM (Subscriber Identity Module) quando il sistema è acceso.
- (i) N.B.: Le informazioni fornite in questa guida sono valide solo per i computer che eseguono Windows 10 o Windows 11.

(i) N.B.: Le informazioni contenute in questa guida sono valide solo per i computer con piattaforme cellulari abilitate.

## Installare la scheda SIM

- ATTENZIONE: Non toccare i connettori della scheda SIM per evitare di danneggiare la scheda SIM a causa delle scariche elettrostatiche.
- 1. Spegnere il computer.
- 2. Inserire la scheda SIM nel relativo alloggiamento sul computer.

() N.B.: L'ubicazione dello slot della scheda SIM varia a seconda del modello del computer. Per visualizzare la documentazione del computer per conoscere la posizione e le istruzioni di accesso, accedere a www.dell.com/support e inserire il numero di modello in Cerca supporto.

- 3. Accendere il computer.
- 4. Cliccare su Start > Impostazioni > Rete e Internet > Cellulare.

(i) N.B.: Il nome dell'operatore mobile viene visualizzato accanto all'icona della rete cellulare.

N.B.: Se il nome dell'operatore mobile non viene visualizzato accanto all'icona della rete cellulare e il sistema supporta interfacce
 dual SIM, selezionare l'opzione SIM dall'elenco a discesa.

### Connettersi per la prima volta a una rete dati cellulare

 N.B.: Il computer compatibile con WWAN non include il servizio cellulare. Per attivare il servizio cellulare, è necessario fornire IMEI e ICCID del dispositivo al provider di servizi WWAN selezionato. Per ulteriori informazioni, consultare Attivazione o assistenza.

Per ulteriori informazioni sulla connessione a una rete dati cellulare, vedere Impostazioni cellulari in Windows.

# Connessione al servizio di rete cellulare con eSIM

Una scheda SIM integrata (eSIM) consente di connettersi a Internet tramite una connessione dati cellulare. Con una eSIM, potrebbe non essere necessaria una scheda SIM dell'operatore mobile per connettersi alla rete cellulare.

() N.B.: Le informazioni contenute in questo capitolo sono valide solo per i computer che supportano la funzione eSIM. Alcuni computer vengono forniti con eSIM integrata (dual-SIM) o con una eSIM in plastica inserita.

## **Configurare eSIM**

Una eSIM è una SIM programmabile che consente di attivare un piano dati dal proprio gestore telefonico con o senza dover utilizzare una scheda SIM fisica. Se il dispositivo include un'opzione sia per una SIM integrata che per una scheda SIM fisica, assicurarsi che l'opzione eSIM sia selezionata.

- 1. Cliccare su Start > Impostazioni > Rete e Internet > Cellulare.
- 2. Selezionare l'opzione eSIM dall'elenco a discesa nella finestra Cellulare.
  - N.B.: L'elenco a discesa è disponibile solo per i computer che supportano interfacce a doppia SIM. Se è supportata solo una SIM, l'elenco a discesa non viene visualizzato.
- 3. Aggiungere un profilo eSIM al dispositivo (utilizzando, ad esempio, un codice di attivazione QR).

() N.B.: Per ulteriori informazioni su come aggiungere un profilo eSIM, connettersi ai dati cellulari utilizzando un profilo eSIM, passare da un profilo all'altro o eliminare un profilo, consultare Utilizzare un eSIM per ottenere una connessione dati cellulare sul PC Windows.

## Attivazione o assistenza

Questa sezione fornisce all'utente informazioni utili quando è necessario contattare gli operatori di rete mobile per l'attivazione o il supporto dei servizi.

Quando si comunica con l'operatore mobile, potrebbero essere necessari i seguenti parametri e la tabella seguente descrive come accedervi dal dispositivo.

L'operatore mobile potrebbe richiedere queste informazioni sul dispositivo quando viene contattato.

#### Tabella 1. Informazioni sui dispositivi

| Impostazione                                                                                                    | Cosa fa                                                                                                    |
|----------------------------------------------------------------------------------------------------|----------------------------------------------------------------------------------------------------|
| Modem International Mobile Equipment Identity (IMEI)                                                                                                    | L'IMEI è un numero univoco per identificare WCDMA, LTE, 5G e alcuni telefoni<br>satellitari.                                                                                                    |
|                                                                                                    | <ul> <li>Per trovare il numero IMEI del modem:</li> <li>In Windows 10, cliccare su Start &gt; Impostazioni &gt; Rete e Internet &gt; Cellulare &gt; Opzioni avanzate.</li> <li>In Windows 11, cliccare su Start &gt; Impostazioni &gt; Rete e Internet &gt; Cellulare &gt; Opzioni operatore mobile.</li> <li>Viene visualizzato l'IMEI.</li> </ul>                                                                                                    |
| Identificatore ICCID (Integrated Circuit Card<br>Identifier) SIM o eSIM                                                                                                    | L'ICCID è un numero univoco utilizzato per identificare il profilo SIM dell'operatore<br>mobile attualmente utilizzato. L'ICCID può trovarsi su una scheda SIM fisica inserita<br>o sul profilo eSIM selezionato. Il numero ICCID è collegato all'account con l'operatore<br>mobile.<br>Per trovare l'ICCID della scheda SIM:                                                                                                    |
|                                                                                                    | <ul> <li>In Windows 10, cliccare su Start &gt; Impostazioni &gt; Rete e Internet &gt; Cellulare<br/>&gt; Opzioni avanzate.</li> <li>In Windows 11, cliccare su Start &gt; Impostazioni &gt; Rete e Internet &gt; Cellulare &gt;<br/>Opzioni operatore mobile.</li> </ul>                                                                                                    |
|                                                                                                    | Viene visualizzato l'ICCID.                                                                                                    |
| <ul> <li>ID eSIM (eID)</li> <li>(i) N.B.:</li> <li>1. Per i dispositivi con doppia SIM, selezionare l'opzione eSIM dall'elenco a discesa Usa questa SIM per i dati cellulari.</li> </ul> | <ul> <li>L'elD è un identificatore univoco per l'eSIM nel dispositivo. Gli operatori di dispositivi mobili utilizzano l'elD per scaricare i profili SIM e connettersi alle reti mobili.</li> <li>Per trovare l'ID eSIM:</li> <li>In Windows 10, cliccare su Start &gt; Impostazioni &gt; Rete e Internet &gt; Cellulare &gt; Gestisci profili eSIM.</li> <li>In Windows 11, cliccare su Start &gt; Impostazioni &gt; Rete e Internet &gt; Cellulare &gt; Cellulare</li></ul> |
| 2. INON TUTTI I dispositivi supportano eSIM.                                                                                                    | L'eID è disponibile come codice QR e come numero a 32 cifre.                                                                                                    |

() N.B.: Contattare l'operatore mobile del servizio WWAN tramite telefono o web per domande relative ai servizi di attivazione e operatore mobile.

# Risoluzione dei problemi di connettività tramite le impostazioni dei cellulari

I dispositivi Windows dispongono di una scheda SIM o eSIM che consente di connettersi a una rete di dati cellulare utilizzando un segnale cellulare.

Se la connessione dati cellulare funziona correttamente, non è necessario modificare le impostazioni cellulari. Tuttavia, se si riscontrano problemi di connessione cellulare, la modifica di una o più impostazioni può risultare utile.

Per ulteriori informazioni su come risolvere i problemi di connessione cellulare, vedere Impostazioni cellulari in Windows.

# Installare i driver

L'aggiornamento dei driver è una misura preventiva per proteggere il computer e garantire che i componenti hardware e i dispositivi funzionino correttamente. Dell rilascia frequentemente driver aggiornati per garantire che il computer Dell disponga delle patch di sicurezza, delle correzioni e delle funzionalità più recenti.

Per ulteriori informazioni su Driver e download, consultare l'articolo della knowledgebase 000123347.

- 1. Accedere al sito web www.dell.com/support.
- 2. Immettere il codice di matricola del computer e quindi cliccare su Invia.

(i) N.B.: Se non si dispone del codice di matricola, utilizzare la funzione di rilevamento automatico o ricercare manualmente il modello del computer.

- 3. Fare clic su Drivers & downloads.
- 4. Cliccare su Trova driver.
- 5. Selezionare il sistema operativo dal menu a discesa.
- 6. Selezionare i driver per la scheda di banda larga mobile dalla categoria Modem/Comunicazione.
- 7. Cliccare su Download per scaricare il driver per il computer in uso.
- 8. Eseguire il programma di installazione e seguire le istruzioni.

## Come ottenere assistenza e contattare Dell

## Risorse di self-help

È possibile richiedere informazioni e assistenza su prodotti e servizi Dell mediante l'utilizzo delle seguenti risorse self-help:

#### Tabella 2. Risorse di self-help

| Risorse di self-help                                                                                                    | Posizione delle risorse                                                                                                    |
|----------------------------------------------------------------------------------------------------|----------------------------------------------------------------------------------------------------|
| Informazioni su prodotti e servizi Dell                                                                                                    | www.dell.com                                                                                                    |
| Suggerimenti                                                                                                    | *                                                                                                    |
| Contattare il supporto                                                                                                    | In Windows Search, digitare Contact Support, quindi premere Invio.                                                                                                    |
| Guida in linea per il sistema operativo                                                                                                    | www.dell.com/support/windows<br>www.dell.com/support/linux                                                                                                    |
| È possibile accedere a soluzioni, diagnostica, driver e download di<br>massimo livello e scoprire altre informazioni sul computer tramite<br>video, manuali e documenti. | Il computer Dell è identificato in modo univoco con un codice di<br>matricola o un codice di servizio rapido. Per visualizzare le risorse<br>di supporto rilevanti per il computer Dell, si consiglia di immettere<br>il codice di matricola o il codice di servizio rapido in www.dell.com/<br>support.<br>Per ulteriori informazioni su come trovare il codice di matricola<br>del computer, consultare Individuare il codice di matricola del<br>computer. |
| Articoli della Knowledge Base di Dell                                                                                                    | <ol> <li>Accedere al sito web www.dell.com/support.</li> <li>Nella barra dei menu nella parte superiore della pagina di<br/>supporto, selezionare Supporto &gt; Libreria di supporto.</li> <li>Nel campo Ricerca della pagina Libreria di supporto, digitare<br/>la parola chiave, l'argomento o il numero di modello, quindi<br/>cliccare su o toccare l'icona di ricerca per visualizzare gli articoli<br/>correlati.</li> </ol>                            |

### Come contattare Dell

Per contattare Dell per problemi relativi a vendita, supporto tecnico o assistenza clienti, visitare il sito Web www.dell.com/contactdell.

() N.B.: Se non si dispone di una connessione Internet attiva, le informazioni di contatto sono indicate sulla fattura di acquisto, sulla distinta di imballaggio, sulla bolla o sul catalogo dei prodotti Dell.